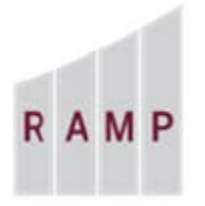

RESEARCH **ADMINISTRATION RAMP MANAGEMENT** PORTAL

## RAMP GRANTS: HOW TO CREATE A PROPOSAL COST SHARE BUDGET

If a funding proposal's primary budget includes salaries exceeding the sponsor salary cap OR the salary to be paid by the sponsor is less than the projected effort percentages (unfunded effort), the budget workspace alerts you that it has automatically created a cost share budget.

If cost share is to be committed to the sponsor, the budget for these funds can be added to any budget RAMP has automatically generated or a new cost share budget can be created. If one cost share budget is used, any difference in what is tracked internally and what is committed to the sponsor will be reconciled on the Cost Share Commitment form and can also be adjusted on the SF424 if the proposal is being submitted system-to-system.

## To add a new cost share budget

If there are no salaries exceeding the salary cap or unfunded effort, a new cost share budget must be added to detail funds committed to the sponsor as cost share.

1. From the Budgets tab on the Funding Proposal workspace, click the name of the primary budget that will include cost share.

| Draft                    | Test I                        | Documen           | t        |             |                  |                 | FP00000            | 261           | Funding Proposal |  |
|--------------------------|-------------------------------|-------------------|----------|-------------|------------------|-----------------|--------------------|---------------|------------------|--|
| Next Steps               |                               |                   |          |             |                  |                 |                    |               |                  |  |
| View Funding Proposal    | Proposal I                    | nformation        |          |             |                  | 1               | Budget Informat    | ion           |                  |  |
| view running rupposu     | PD/PI:                        |                   |          | Daniel M    |                  | Starting Date:  | 7/1/2020           |               |                  |  |
| Printor Vorsion          | Department:                   |                   |          |             |                  |                 | Number of Periods: |               | 5                |  |
|                          | Specialist:                   |                   |          | Rose Driber |                  |                 |                    | Total Direct: |                  |  |
| Create Decument Review   | Sponsors:                     |                   |          | A&S Dea     |                  | Total Indirect: |                    | \$0           |                  |  |
| Create Document Review   | Internal Submission Deadline: |                   |          |             |                  |                 | Total:             | \$0           |                  |  |
| Team Disclosure Status   | SF424 Link:                   |                   |          |             |                  |                 |                    |               |                  |  |
| Manage Ancillary Reviews | Budgets                       | SF424 Summary     | History  | Reviewers   | Attachments      | Financials      | Reviewer Notes     |               |                  |  |
| 🏟 Manage Tags            | Working                       | Budgets           |          |             |                  |                 |                    |               |                  |  |
| Add Attachments          | Name                          | 9                 | Smart    | Form 🔻 Da   | te Modified      | State Fund      | ing Source         | Total         | In Financials?   |  |
| අතු Copy                 |                               |                   | 15 Hz    | A14 E1      | 2020.0.20 AM     | Droft Institu   | tion (Internal)    | ¢0            |                  |  |
| A Send Email             | A&SI                          | Dean's Onice FSUF | [Edit] 🕶 | 4/15/       | 2020 9.39 AM     |                 | ution (internal)   | ΦU            | yes              |  |
| 🛃 Assign Specialist      | 1 items                       |                   |          |             | page     1     c | of 1 🕨          |                    |               | 10 / page        |  |

| Draft                  | Natior         | nal Sci                              | ence Fo                | oundati   | ion     |              |            | BU00     | 0000360  | Projec   | ct Budget  |  |  |
|------------------------|----------------|--------------------------------------|------------------------|-----------|---------|--------------|------------|----------|----------|----------|------------|--|--|
| Next Steps             | Sponsor:       | Sponsor: National Science Foundation |                        |           |         | Grand Total: |            |          |          |          | \$627,547  |  |  |
| Edit Budget            | PI: Pamela Ray |                                      |                        |           |         | Budget Type: |            |          |          |          | Federal    |  |  |
|                        | Funding Propo  | sal:                                 | PR Proposal in Advance |           |         | s            | ubaward Co | ount:    |          |          | 0          |  |  |
| Printer Version        |                |                                      |                        |           |         |              |            |          |          |          |            |  |  |
| Create Subaward        | Financials     | Subaward                             | Documents              | Snapshots | History |              |            |          |          |          |            |  |  |
| Create Subaward        |                |                                      |                        |           |         |              |            |          |          |          |            |  |  |
| Create Cost Share      | Current All-Pe | riod Totals                          |                        |           |         | Period 1     | Period 2   | Period 3 | Period 4 | Period 5 | Cumulative |  |  |
|                        | Personnel:     |                                      |                        |           |         | \$197,228    | \$210,270  | \$0      | \$0      | \$0      | \$407,498  |  |  |
| 省 Make A Copy          | Salaries:      |                                      |                        |           |         | \$157,035    | \$161,746  | \$0      | \$0      | \$0      | \$318,781  |  |  |
| C Log General Comments | Benefits:      |                                      |                        |           |         | \$40,193     | \$48,524   | \$0      | \$0      | \$0      | \$88,717   |  |  |
|                        | General:       |                                      |                        |           |         | \$0          | \$0        | \$0      | \$0      | \$0      | \$0        |  |  |
| Export Budget          | Travel:        |                                      |                        |           |         | \$0          | \$0        | \$0      | \$0      | \$0      | \$0        |  |  |
| 🌣 Manage Tags          | Animal Costs   | 3:                                   |                        |           |         | \$0          | \$0        | \$0      | \$0      | \$0      | \$0        |  |  |

- 2. On the Project Budget workspace, click Create Cost Share.
- Enter the cost share type and funding sources (both internal and external) on the Cost Share Information form and click Continue or Save. Grants creates a cost sharing budget and lists it on the Budgets tab of the Funding Proposal workspace.

| Creating New Budget                                                                                                    |                   |
|----------------------------------------------------------------------------------------------------|-------------------|
| Cost Share Information                                                                                                    |                   |
| <ol> <li>Cost share type:         <ul> <li>Mandatory</li> <li>Voluntary Committed</li> <li>Clear</li> </ul> </li> <li>Cost share funding sources:</li> </ol> | -                 |
| + Add                                                                                                    |                   |
| Funding Source                                                                                                    | Cost Share Amount |
| There are no items to display                                                                                                    |                   |

4. Fill out the other pages of the cost sharing budget as you would a primary budget.

**Note**: The **Personnel Costs – Cost Share** form pulls in the automatically tracked salary over the cap and unfunded effort. Additional personnel cost share can be added under the "General Cost Definition" form using the cost type "Personnel Cost Share Only."

5. If unrecovered overhead is being used to meet cost share requirements, select the "Other" cost type and specify "unrecovered overhead."

| Add General Cost                     |
|--------------------------------------|
| 1. * General cost type:              |
| Other 💌                              |
| 2. Cost:                             |
| 27560                                |
| 3. Description:                      |
| Unrecovered overhead                 |
|                                      |
|                                      |
|                                      |
|                                      |
| 4. Apply inflation?                  |
| ○ Yes ● No <u>Clear</u>              |
| 5. Include in indirect calculations? |

6. On the Attachments form upload the Cost Share Commitment form.

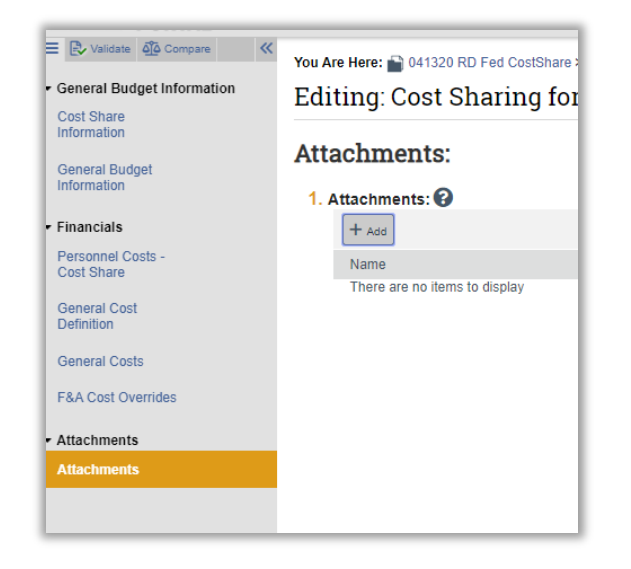

7. To export the cost share budget to Excel, click the cost share budget within the Funding Proposal, and then click Export Budget within the cost share budget workspace. The budget will then be available in Excel format under the History tab within the cost share budget workspace.

| »                      | Dashboard         | Agı                     | eements   |                          | Facilities |           |  |  |  |
|------------------------|-------------------|-------------------------|-----------|--------------------------|------------|-----------|--|--|--|
| Funding Proposal       | Complex Projects  | Complex Projects Awards |           |                          | Reports    | Help Cent |  |  |  |
| Draft                  | Cost Sha          | aring f                 | or U. S   | S. Adn                   | nin for    | Child     |  |  |  |
| Next Steps             | Sponsor:          | 5                       |           | Florida State University |            |           |  |  |  |
| Edit Budget            | PI:               |                         |           | Rebecca Simms            |            |           |  |  |  |
|                        | Funding Proposal: |                         |           | 041320 RD Fed CostShare  |            |           |  |  |  |
| Printer Version        | l                 |                         |           |                          |            |           |  |  |  |
| D Log General Comments | Financials I      | Documents               | Snapshots | History                  |            |           |  |  |  |
| Export Budget          |                   |                         | •         |                          |            |           |  |  |  |
| (F)                    |                   | stivity                 |           |                          |            |           |  |  |  |
| Withdraw               | - A0              | Aivity                  |           |                          |            |           |  |  |  |

## To add a second cost share budget

RAMP can accommodate one cost share budget per sponsor budget. Sometimes it will be useful to differentiate between cost share that's being only internally tracked, such as salary over the cap and unfunded effort, and cost share that's being committed to the sponsor.

To create additional cost share budgets, simply create a second sponsor budget that does not contain any funds.

1. From the Funding Proposal workspace, click **Create Additional Budget** from the actions on the left.

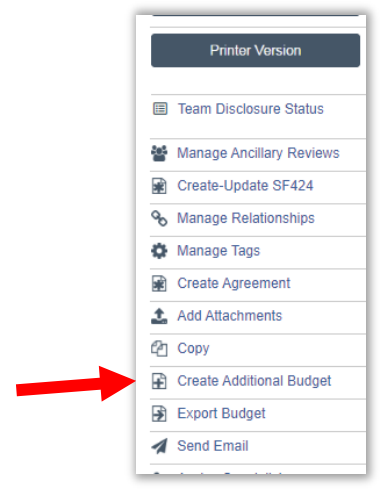

- 2. Title the budget in a way that will identify it as being used to create a cost share budget. Go through the Smartform, filling in required fields, but not adding any additional funds and click **Finish**.
- Once you finish creating your new sponsor budget, RAMP will take you to the Budget workspace for the newly created budget. From the new Budget workspace, click Create Cost Share Budget and repeat the steps above for the separate cost share budget.

| Draft                                                                                                    | Natior         | National Science Foundation                                           |            |                             |         |  |                                 |           |          | 0000360  | Proje     | ct Budget  |  |  |
|----------------------------------------------------------------------------------------------------|----------------|-----------------------------------------------------------------------|------------|-----------------------------|---------|--|---------------------------------|-----------|----------|----------|-----------|------------|--|--|
| Next Steps                                                                                                    | Sponsor:       |                                                                       | National S | National Science Foundation |         |  | Grand Total:                    |           |          |          | \$627,547 |            |  |  |
| Edit Budget                                                                                                    | PI:            | PI:     Pamela Ray       Funding Proposal:     PR Proposal in Advance |            |                             |         |  | Budget Type:<br>Subaward Count: |           |          |          |           | Federa     |  |  |
| , in the second second s | Funding Propo  |                                                                       |            |                             |         |  |                                 |           |          |          |           |            |  |  |
| Printer Version                                                                                                    |                |                                                                       |            |                             |         |  |                                 |           |          |          |           |            |  |  |
|                                                                                                    | Financials     | Subaward                                                              | Documents  | Snapshots                   | History |  |                                 |           |          |          |           |            |  |  |
| Create Subawaru                                                                                                    |                |                                                                       |            |                             |         |  |                                 |           |          |          |           |            |  |  |
| Create Cost Share                                                                                                    | Current All-Pe | eriod Totals                                                          |            |                             |         |  | Period 1                        | Period 2  | Period 3 | Period 4 | Period 5  | Cumulative |  |  |
|                                                                                                    | Personnel:     |                                                                       |            |                             |         |  | \$197,228                       | \$210,270 | \$0      | \$0      | \$0       | \$407,498  |  |  |
| 🚰 Make A Copy                                                                                                    | Salaries:      |                                                                       |            |                             |         |  | \$157,035                       | \$161,746 | \$0      | \$0      | \$0       | \$318,781  |  |  |
| O Log General Comments                                                                                                    | Benefits:      |                                                                       |            |                             |         |  | \$40,193                        | \$48,524  | \$0      | \$0      | \$0       | \$88,717   |  |  |
|                                                                                                    | General:       |                                                                       |            |                             |         |  | \$0                             | \$0       | \$0      | \$0      | \$0       | \$0        |  |  |
| Export Budget                                                                                                    | Travel:        |                                                                       |            |                             |         |  | \$0                             | \$0       | \$0      | \$0      | \$0       | \$0        |  |  |
| 🏟 Manage Tags                                                                                                    | Animal Cost    | s:                                                                    |            |                             |         |  | \$0                             | \$0       | \$0      | \$0      | \$0       | \$0        |  |  |